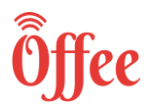

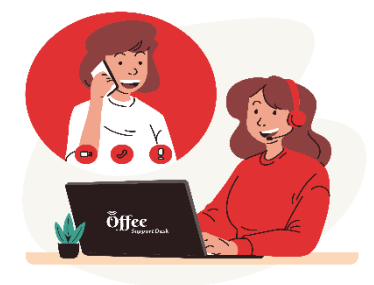

Instructions:

1) It is compulsory to give the demo exam, only then you will be allowed to give Main exam

2) Kindly Refer to the Important date section on the website, to know about the demo & Main exam date & Time

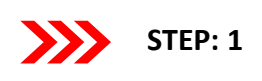

### Exam Procedure on Browser Main Exam

Hello Everyone! In order to attempt exam on Offee platform, we need to install Google Chrome Browser on our phone, laptop or desktop before the scheduled exam in order to avoid last minute hassles.

Note: Screenshots provided in the procedure manual are of Google Chrome browser. We recommend using Google Chrome browser to view a similar experience.

User id: Your application number is your user id Password: Your registered mobile number is your Password Exam Code: 40006 Link: <u>exam.offee.online</u>

**Allow permission to use the camera**. It is Mandatory to allow the application to user camera to attempt the examination. Without permission to access camera, application won't be able to conduct exam.

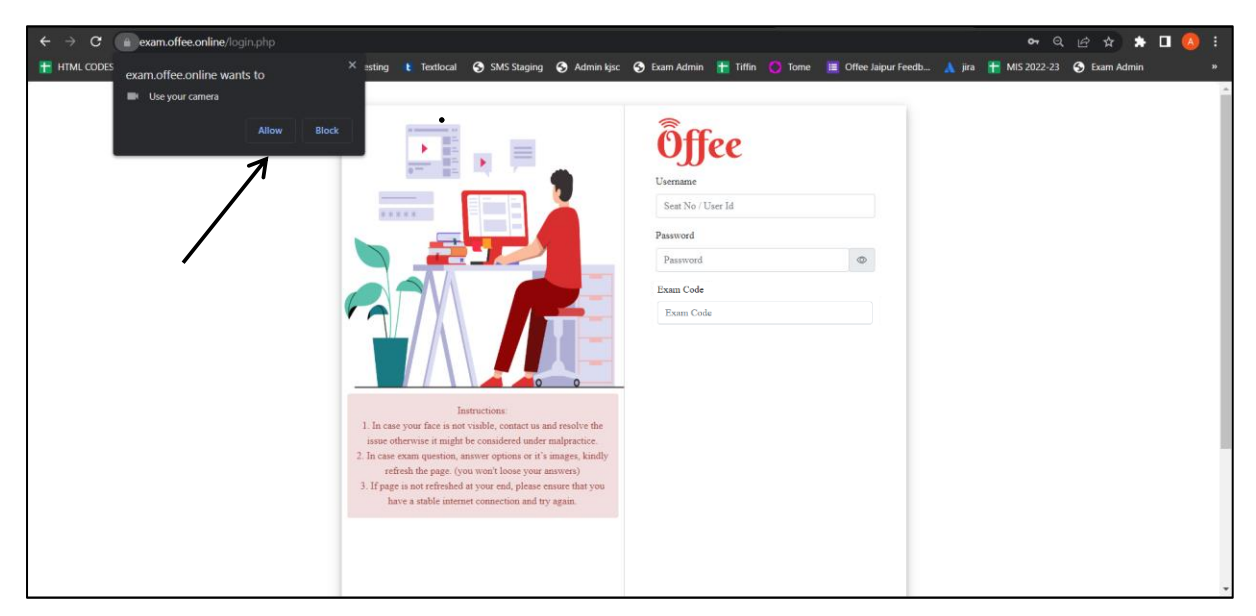

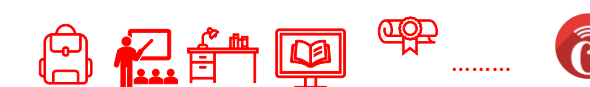

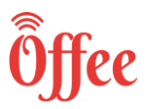

## STEP: 2

Enter your Login credentials and Exam Code. Click on Snap Photo to store your image, which is required for further processing of your result. Once this image is displayed, click on Log In to attempt your exam. If you are notable to click your photo, it means your camera is not working. In such case contact helpline Number.

| ← → C                                                                |                                                                                                    |                                                                                                    | 🖛 🗣 Q 🖻 🏠 🔲 🚨 (Error 🔅 |
|----------------------------------------------------------------------|----------------------------------------------------------------------------------------------------|----------------------------------------------------------------------------------------------------|------------------------|
| Grinai 🔹 YouTube 🦹 Maps                                              |                                                                                                    | Evenane  I and  Analogical and  Analogical and |                        |
| ← → C      exam.offee.online/login.php?mac=NA     Gmail      YouTube | Interiore<br>Interiore<br>Interi | Smap Photo<br>Click selfic to Login<br>demo3<br>Password<br>Tom Code<br>40006                                                                                                    | ● ● Q @ ☆ □ L (fror ;) |

Snap Photo Click selfie to Lo

←

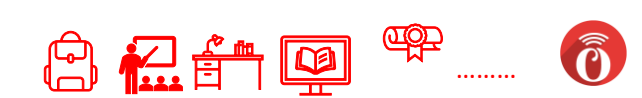

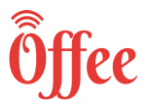

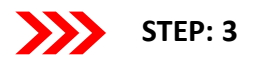

After Log In, following prompt will be shown. Kindly check your details and instructions. Click on **Proceed.** 

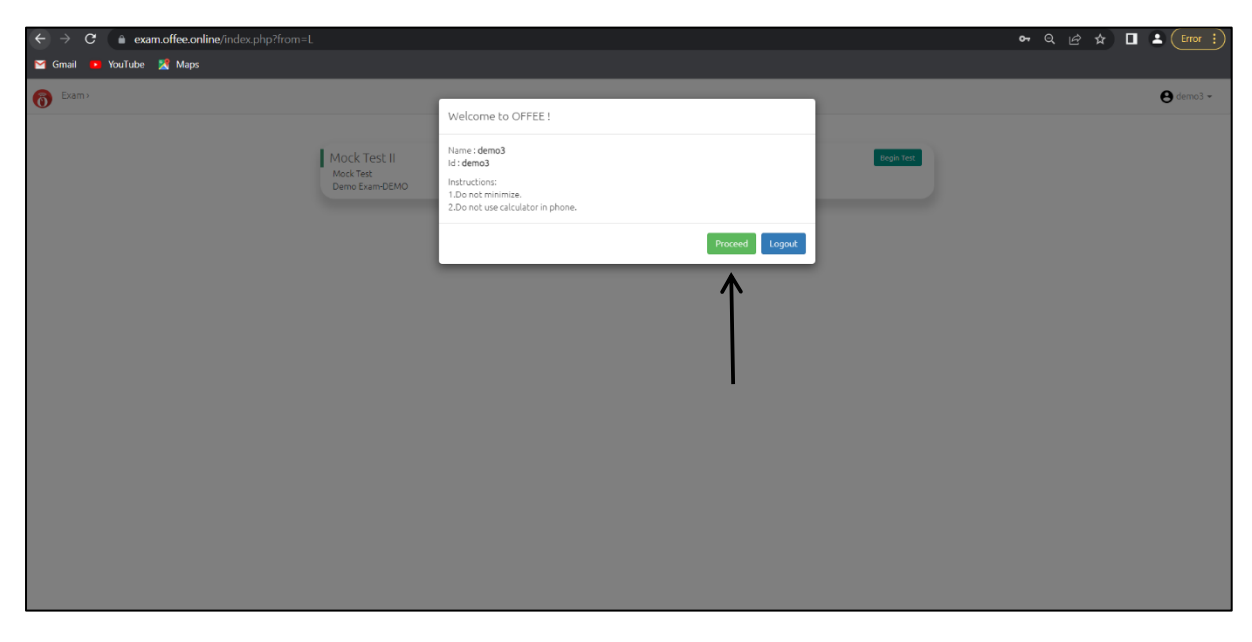

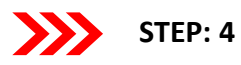

You can see the list of exams scheduled . To attempt a particular exam, click on Begin Test.

(Note: If you can see your paper and it show "Inactive paper", it means your paper will become active at scheduled exam time)

| ← → C                    |                                                  | 🕶 Q 🖻 🛧 🔳 🛓 (Error 🔅 |
|--------------------------|--------------------------------------------------|----------------------|
| 🞽 Gmail 😐 YouTube 🔣 Maps |                                                  |                      |
| Exam>                    |                                                  | e demo3 -            |
|                          | Mock Test II Regin Test Mock Test Demo Exam DEMO |                      |
|                          |                                                  |                      |
|                          |                                                  |                      |
|                          |                                                  |                      |
|                          |                                                  |                      |

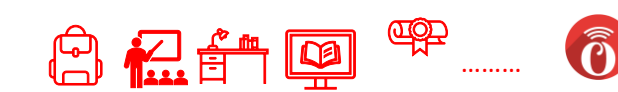

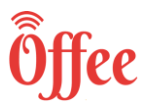

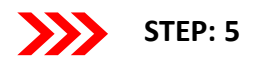

A prompt will occur for confirmation to start the examination. The prompt contains information such as Exam Name, Duration and Total Marks. Also, it contains instruction for exam. After reading and understanding, Click on <u>Yes, Begin Test</u> to begin the examination else <u>No.</u>

| ← → C   exam.offee.online/index.php?from=L                                                                                                    |                                                                                                    | କ ର 🖻 🏠 🖬 🚢 (Error 🗄 |
|----------------------------------------------------------------------------------------------------|----------------------------------------------------------------------------------------------------|----------------------|
| 😭 Gmail 📧 YouTube 🎇 Maps                                                                                                    |                                                                                                    |                      |
| C Grail • YouTube 🕅 Maps<br>Dame<br>Mock Test II<br>Mock Test II<br>Mock Test I | Are you sure demo3 , you want to begin test?<br>Evan Name : Mook Test II<br>Tata I Maxis 20<br>Instructions : All Queblook Are Compulsory<br>Now once has the to unusurity come the test is distrated.<br>Instructions<br>2. Do not use calculator in phone.<br>3. Do not use calculator in phone.<br>3. D | enc)+                |
|                                                                                                    |                                                                                                    |                      |

Note: It will load for 20-25 Seconds to start the exam.

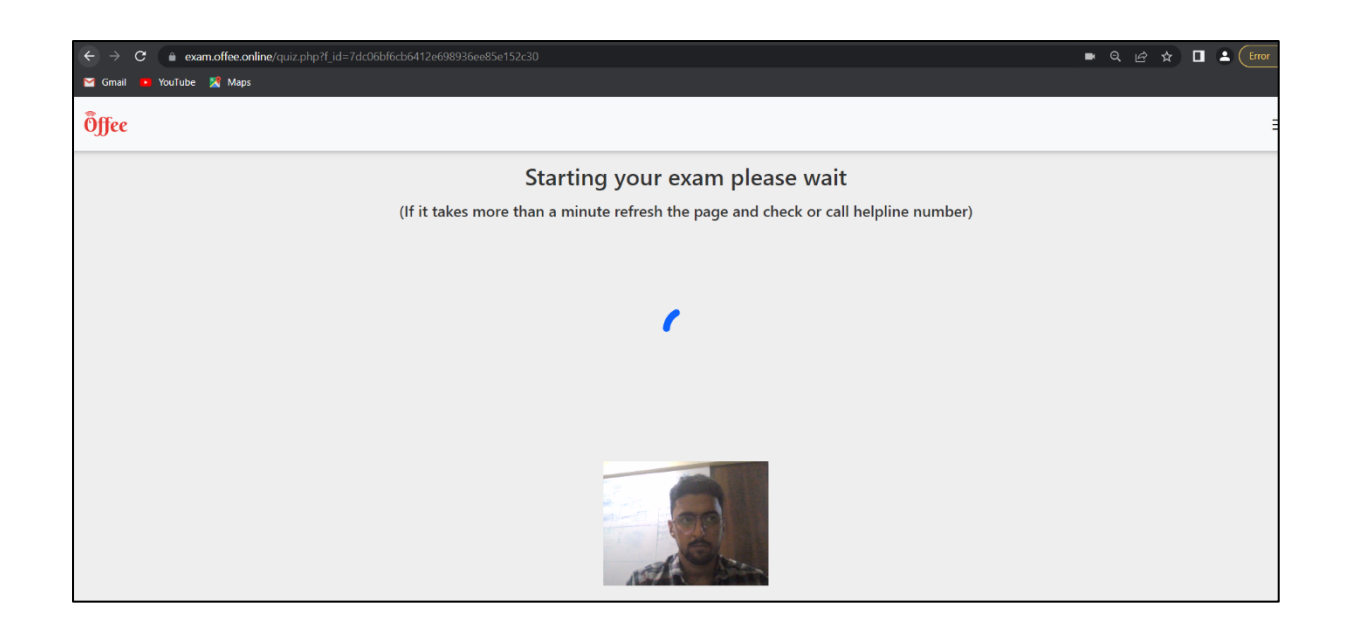

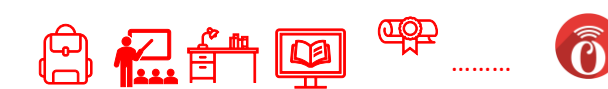

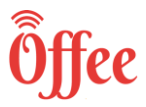

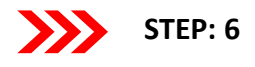

Exam will be started, and one question at a time will be displayed. Also countdown timer is running at top left corner to show the remaining time. You can see your live Video on the screen, if you are notable to see your video, it means your camera is not working. In such case contact the Helpline Number

Click on menu icon (top right corner) to see total number of question.

| $\leftrightarrow$ $\Rightarrow$ <b>C a</b> exam.offee.online/quiz.php?f_id=7dc06bf6cb6412e698936ee85e152c30                                                 | ■ Q 企 ☆ 🔲 🛓 🖬                                                                                                    | r :) |
|----------------------------------------------------------------------------------------------------|----------------------------------------------------------------------------------------------------|------|
| 🗹 Gmail 🝺 YouTube 🌋 Maps                                                                                                    |                                                                                                    |      |
| Öffec 01:44:28 🗲                                                                                                    | $\longrightarrow$                                                                                                    | ≡    |
|                                                                                                    |                                                                                                    |      |
| Mock Test II<br>Mock Test<br><b>All Questions Are Compulsory</b><br>Do not attempt to minimize the screen or use any short cuts during the test.            |                                                                                                    |      |
| **INSTRUCTIONS: In case when question and options or its images are not shown due to internet issue, kindly refresh the pagelyou won't loose<br>connection. | se your answers). If page is not refreshed due to issue with internet at your end, please ensure that you have a stable internet |      |
| Q.1is the first woman to head a public sector bank.                                                                                                    | legative Mark : 1.00                                                                                                    |      |
| Previous                                                                                                    | Next                                                                                                    |      |

| ÷ → C 🔒 exam.offee.online/quiz.php?f_id=7d:06b/6cb6412e698936ee85e152c30<br>g Gmail 🕒 Youtube 📓 Maps                                        |                                                        | •                                                      | 역 년 🖈 🔲 🛓 (Error 🚦               |
|----------------------------------------------------------------------------------------------------|--------------------------------------------------------|--------------------------------------------------------|----------------------------------|
| 01:44:00                                                                                                    |                                                        |                                                        | ×                                |
|                                                                                                    |                                                        | $\rightarrow$                                          | demo3<br>01 02 03 04 05          |
| Mock Test II<br>Mock Test                                                                                                    |                                                        |                                                        | 06 07 08 09 10<br>11 12 13 14 15 |
| All Questions Are Compulsory<br>Do not attempt to minimize the screen or use any short cuts during the test.                                |                                                        |                                                        | 16 17 18 19 20                   |
| **INSTRUCTIONS: In case when question and options or its images are not shown due to internet issue, kindly refresh the page<br>connection. | (you won't loose your answers). If page is not refresh | ed due to issue with internet at your end, please ensu |                                  |
| Q.1 is the first woman to head a public sector bank.                                                                                        | (1.00)<br>Negative Mark : 1.00                         |                                                        |                                  |
| Arundhati Bhattacharya                                                                                                    |                                                        |                                                        |                                  |
| O Chandia Kochar                                                                                                    |                                                        | AL A                                                   |                                  |
| O Usha Ananthasubramanyan<br>Mark For Roview                                                                                                |                                                        | AND DE LA                                              |                                  |
|                                                                                                    |                                                        |                                                        |                                  |
| Previous                                                                                                    | Next                                                   |                                                        |                                  |
|                                                                                                    |                                                        |                                                        | Submit Test                      |

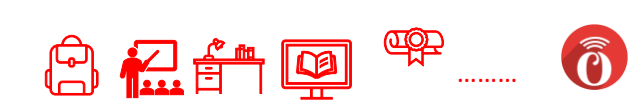

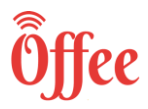

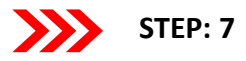

#### Once a option is selected It cannot be cleared or remove.

| ← → C 🔒 exam.offee.online/quiz.php?t.jd=7dc06bf6cb6412e698936ee85e152c30                                                                                                    | 💻 Q 🖻 🛧 🔲 🚨 (Error 🔅)                                                                                   |
|----------------------------------------------------------------------------------------------------|----------------------------------------------------------------------------------------------------|
| 🖀 Gmail 🍜 YouTube 🕱 Maps                                                                                                    |                                                                                                    |
| Öffee 01:41:54                                                                                                    | ×                                                                                                    |
| Mock Test II                                                                                                    | demo3                                                                                                   |
| Mock Test<br>All Questions Are Compulsory<br>Do not attempt to minimize the screen or use any short cuts during the test.                                                                                                    | 11         12         13         14         15           16         17         18         19         20 |
| **INSTRUCTIONS: In case when question and options or its images are not shown due to internet issue, kindly refresh the pagelyou won't loose your answers). If page is not refreshed due to issue with internet at your e connection. | ınd, please ensu                                                                                        |
| Q.4.The motif of 'Hampi with Chariot' is printed on the reverse of which currency note ?                                                                                                    |                                                                                                    |
| Rs. 50 note       Rs. 50 note                                                                                                    |                                                                                                    |
| Ra. 1000 note                                                                                                    |                                                                                                    |
| Previous                                                                                                    |                                                                                                    |
|                                                                                                    | Submit Test                                                                                             |

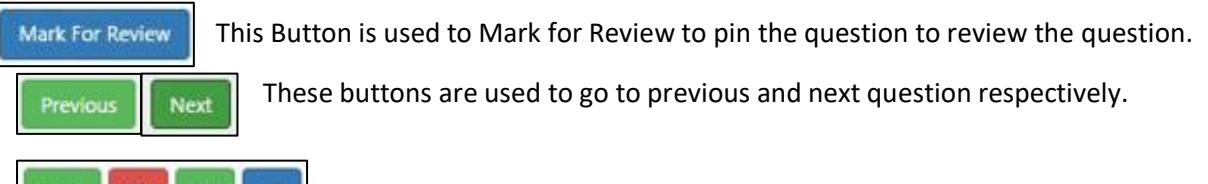

| *01 02 03 04 |
|--------------|
|--------------|

- 1. <u>Green Button with star</u> means the question is answered and you have marked it for review (If you have answered a question and have marked it for review as well, irrespective of you mark for review your selected answer will be submitted).
- 2. <u>**Red Button**</u> means the question is NOT Answered.
- 3. <u>Green Button</u> means the question is Answered
- 4. <u>Blue Button</u> show the current question

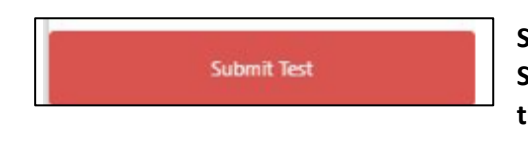

Submit Test: After attempting all the questions click on Submit button to end the test. Once you have submitted the test you <u>can't make any changes .</u>

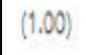

This represents Marks of that particular question

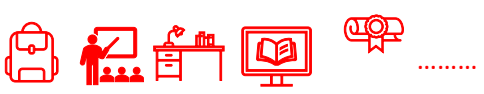

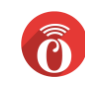

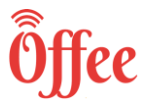

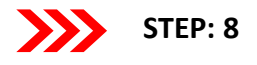

# Note: Do not Minimize the Screen once you begin the Test, your activities are being monitored (or "it will be considered as copy case"). If you minimize your screen, you will a popup warning.

| ← → C a exam.offee.online/quiz.php?f_id=7dc06b/6cb6412e698936ee85e152c30                                                                                                    | 🔳 Q 🖻 🖈 🔲 🛓 Error 🔅                                                     |
|----------------------------------------------------------------------------------------------------|-------------------------------------------------------------------------|
| 😭 Gmail 🕩 YouTube 🧏 Maps                                                                                                    |                                                                         |
| Öffee 01:41:06                                                                                                    | ≡                                                                       |
|                                                                                                    |                                                                         |
| Mock Test II                                                                                                    |                                                                         |
| Mock Test                                                                                                    |                                                                         |
| All Questions Are Compulsory                                                                                                    |                                                                         |
| Do not attempt to minimize the screen or use any short cuts during the test.                                                                                                    |                                                                         |
| **INSTRUCTIONS: In case when question and options or its images are not shown due to internet issue, kindly refresh the page(you won't loose your answers). If page is not refreshed due to issue w connection. | ith internet at your end, please ensure that you have a stable internet |
|                                                                                                    |                                                                         |
| Q4. In e moutr or hampi with Charlot is printed on the reverse or which currency hote ?                                                                                                    | 2 1 1 1 1 1 1 1 1 1 1 1 1 1 1 1 1 1 1 1                                 |
|                                                                                                    |                                                                         |
| Rs. 500 note                                                                                                    |                                                                         |
| O Rs. 50 note                                                                                                    |                                                                         |
| 0 Rs. 1000 note                                                                                                    | and the second                                                          |
| Mark For Review                                                                                                    |                                                                         |
|                                                                                                    |                                                                         |
| Previous                                                                                                    |                                                                         |
| Do not minimize, your activities are being monitored                                                                                                    |                                                                         |

#### It will give a warning when your face is not Visible

| Usha Ananthasubramanyan<br>Remove Review |                          |      |
|------------------------------------------|--------------------------|------|
| Previous                                 | Continuus Person Missing | Next |

#### If there are multiple people it will give a waring of multiple person found

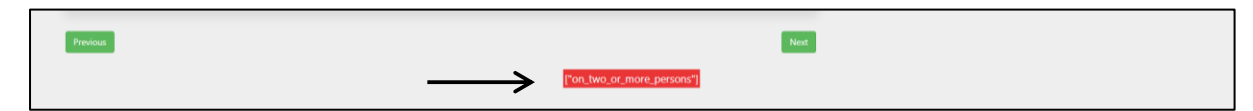

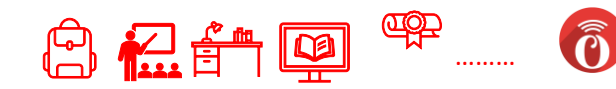

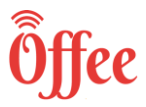

## STEP: 9

To Submit the Paper Click on the menu Bar at the Top Right Corner, there a submit button at the bottom

| ← → C                                                                                                    | •                                                                                      | Q 🖻 ☆ 🔲 🚨 Error 🗄                                                                                       |
|----------------------------------------------------------------------------------------------------|----------------------------------------------------------------------------------------|----------------------------------------------------------------------------------------------------|
| 🖼 Gmail 🍊 YouTube 🕺 Maps                                                                                                    |                                                                                        |                                                                                                    |
| Öffee 01:44:00                                                                                                    |                                                                                        | ×                                                                                                    |
|                                                                                                    |                                                                                        | demo3<br>01 02 03 04 05                                                                                 |
| Mock Test II<br>Mock Test                                                                                                    |                                                                                        | 06         07         08         09         10           11         12         13         14         15 |
| Do not attempt to minimize the screen or use any short cuts during the test.                                                                                    |                                                                                        | 16 17 18 19 20                                                                                          |
| **INSTRUCTIONS: In case when question and options or its images are not shown due to internet issue, kindly refresh the pagelyou won't loose you<br>connection. | r answers). If page is not refreshed due to issue with internet at your end, please en |                                                                                                    |
| Q.1is the first woman to head a public sector bank.                                                                                                    | (1.00)<br>tive Mark : 1.00                                                             |                                                                                                    |
| ○ Arundhati Bhattacharya<br>○ Shikha Sharma                                                                                                    |                                                                                        |                                                                                                    |
| O Chanda Kochar<br>O Usha Ananthasubramanyan                                                                                                    | STA                                                                                    |                                                                                                    |
| Mark For Review                                                                                                    |                                                                                        |                                                                                                    |
| Previous                                                                                                    | Next                                                                                   |                                                                                                    |
|                                                                                                    |                                                                                        | Submit Test                                                                                             |

| ← → C (à exam.offee.online/quiz.php?f_id=7dc06bf6cb6412e698936ee85                                                                                                    | e152-30                                                                                                    | 🔹 Q 🖻 🖈 🔲 🛎 (Error :                                                                     |
|----------------------------------------------------------------------------------------------------|----------------------------------------------------------------------------------------------------|------------------------------------------------------------------------------------------|
| 😭 Gmail 😐 YouTube 🐰 Maps                                                                                                    |                                                                                                    |                                                                                          |
| Öffee 01:31:06                                                                                                    | Submit Test                                                                                                    |                                                                                          |
| Mock Test II<br>Mock Test<br>All Questions Are Compulsory<br>Do not attempt to minimize the screen or use any short cut<br>"INSTRUCTIONS: In case when question and options or its images are not shown due to<br>connection. | Are you sure you have completed the test!<br>Total Question 30<br>No of Question Matemptel 2<br>No of Question Stipped: 18<br>Total Files uploaded successfully : 0<br>Question no(File uploaded successfully) : ]<br>Continue Test<br>Yes: End Test<br>Internet Issue, Kindly refresh the page(you won't loose your answers). If sage Is not refreshed due to issue with internet at your end, plea | demo3<br>401 02 00 04 05<br>05 07 00 07 10<br>11 12 13 14 15<br>16 17 18 19 28<br>48 ems |
| Q.1 is the first woman to head a public sector bank.   Arundhati Bhatacharya  Shikha Sharma  Chanda Kochar  Usha Ananthasubramanyan  Rumov Ruwy                                                                               | (1.00)<br>Negative Mark : 1.00                                                                                                    |                                                                                          |
| Previous                                                                                                    | Next                                                                                                    |                                                                                          |

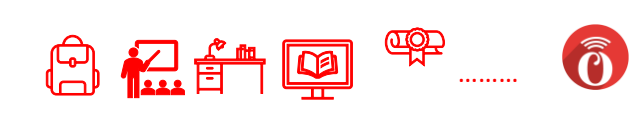

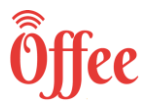

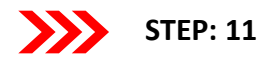

Submission can be verified by selecting Check History, available under username. It will show the list of submitted exam till date.

| ← → C ( a exam.offee.online/index.php?from=Q |                                                             | Q 🖻 🖈 🔲 🚨 (Error 🔅 |
|----------------------------------------------|-------------------------------------------------------------|--------------------|
| 🗹 Gmail 😐 YouTube 🎇 Maps                     |                                                             |                    |
| Texam >                                      |                                                             | e demo3 -          |
|                                              |                                                             | Check History      |
|                                              | Mock Test II Already Mowered<br>Mock Test<br>Demo Exam-DEMO | ☐ Logout           |
|                                              |                                                             |                    |
|                                              |                                                             |                    |
|                                              |                                                             |                    |
|                                              |                                                             |                    |
|                                              |                                                             |                    |
|                                              |                                                             |                    |
|                                              |                                                             |                    |
|                                              |                                                             |                    |
|                                              |                                                             |                    |
|                                              |                                                             |                    |

| 🌀 Gmail 🥦 YouTube 🕴 Maps 🏪 HTML CODES - Goo 🤣 Feedback Admin 🔇 offee-adminkjsc 🔇 offee admin |                     |
|----------------------------------------------------------------------------------------------|---------------------|
| 6 Exami                                                                                      | <b>e</b> demo1234 + |
|                                                                                              |                     |
|                                                                                              |                     |
| Date of Submission : 10-06-2022                                                              |                     |
| 7                                                                                            |                     |
|                                                                                              |                     |
|                                                                                              |                     |
|                                                                                              |                     |
|                                                                                              |                     |
|                                                                                              |                     |
|                                                                                              |                     |
|                                                                                              |                     |
|                                                                                              |                     |
|                                                                                              |                     |
|                                                                                              |                     |
|                                                                                              |                     |
|                                                                                              |                     |
|                                                                                              |                     |
|                                                                                              |                     |
|                                                                                              |                     |

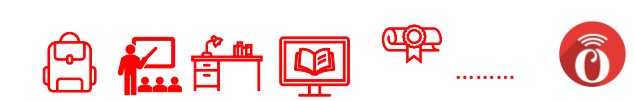

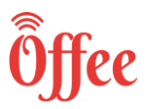

### **FAQ Questions**

Q. I'm trying to login, but it says already logged in, logout from other devices

Ans. " This problem generally occurs when you try to relog in from a different device and/or browser. Try again with the same device and same browser. If you are unable to log in, please contact the helpline number. "

Q. I'm writing the exam continuous Popup is coming to Allow Camera, I have already given the camera permission.

Ans." Sometimes the browser needs permission from the settings of the default browser. Try giving permission from the default browser setting and refresh the page. If still the issue exists, please contact helpline number. "

Q. I am trying to login on the Offee Portal, and I am getting an invalid password.

Ans. " Check the password received on your mail ID. Do not copy paste the password, instead try typing it manually. Also, the password is case sensitive, so confirm each and every character "

Q. I went to the Offee Portal, and I am getting Your questions paper is not active, it will be active at exact time.

Ans. " Please check your Exam Timetable to verify that exam schedule and then Contact any of helpline numbers "

Q. My phone/ laptop hanged while I was giving the exam

Ans." Generally this problem occurs when network connection is not good. You have to switch your network connection to Wi-Fi or mobile data, then you have to refresh and reload the Page, if it still does not happen then restart your Phone/Laptop and login again with same browser. Your response will be saved if you haven't done it in Incognito. "

Q.I am trying to submit my paper, but it is not getting submitted

Ans. " This problem occurs when network connection is not good then you have to just refresh and reload the page or change your network connection to Wi-Fi or mobile data. If you are not able to submit, then contact helpline numbers. "

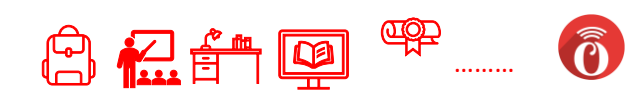